Created/Updated: 08/27/2024 Version #: 0.0.3 Next Review Date: TBD Approved: XX/XX/XXXX

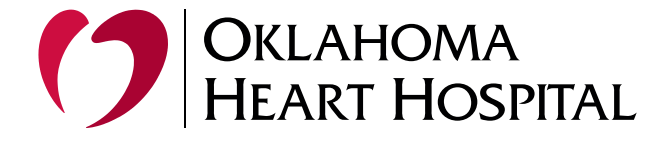

## Removing Hub from an Android Phone

| 2:30 🕼 🗟 c 🔸 |            | © * ¥ # " | ∥ 44% 🛢          |
|--------------|------------|-----------|------------------|
| Search       |            |           |                  |
| Contacts     | 2<br>My Fi | les Pla   | ay Store         |
| Chrome Cam   | era Outlo  | ook Adob  | e Acrobat        |
|              |            |           |                  |
|              |            |           |                  |
|              |            |           |                  |
|              |            | Sec       | tured by<br>Know |
| Personal     |            | Work      |                  |

## Open up your Work Profile

Access all your apps on your phone and select the work profile tab on the bottom of your screen and open Hub

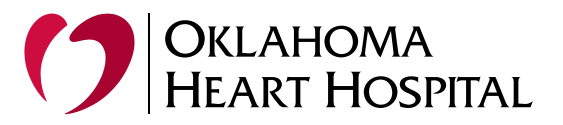

## Select your initials in the top left corner

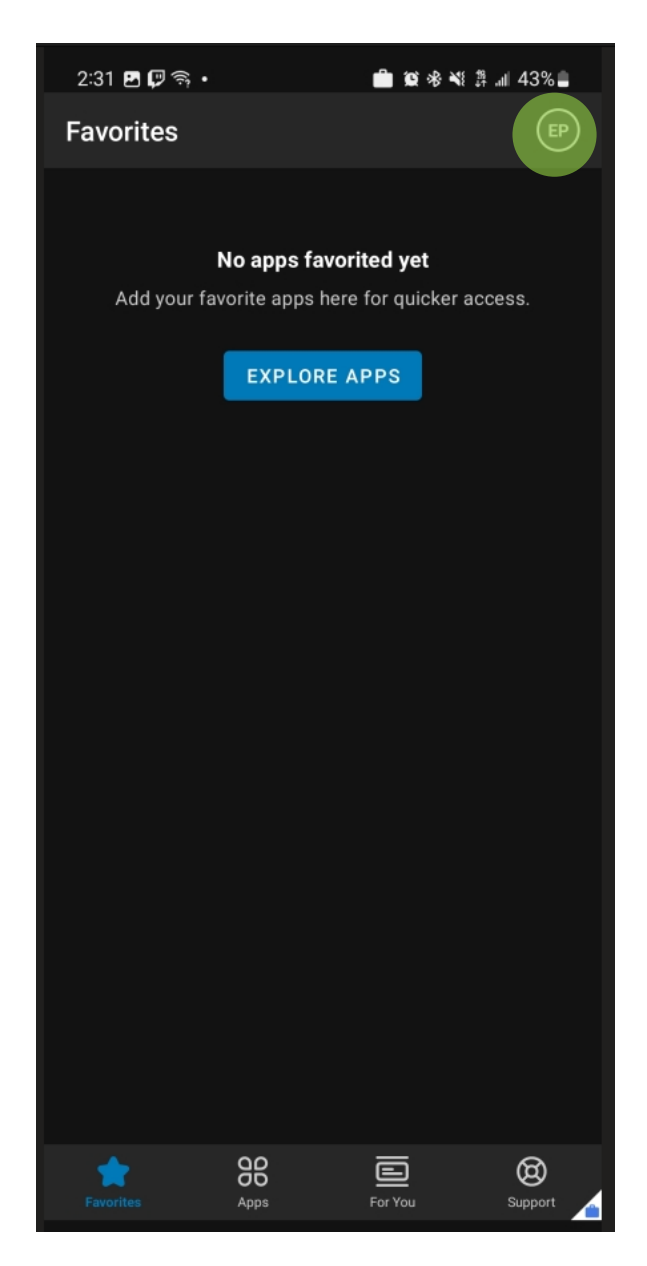

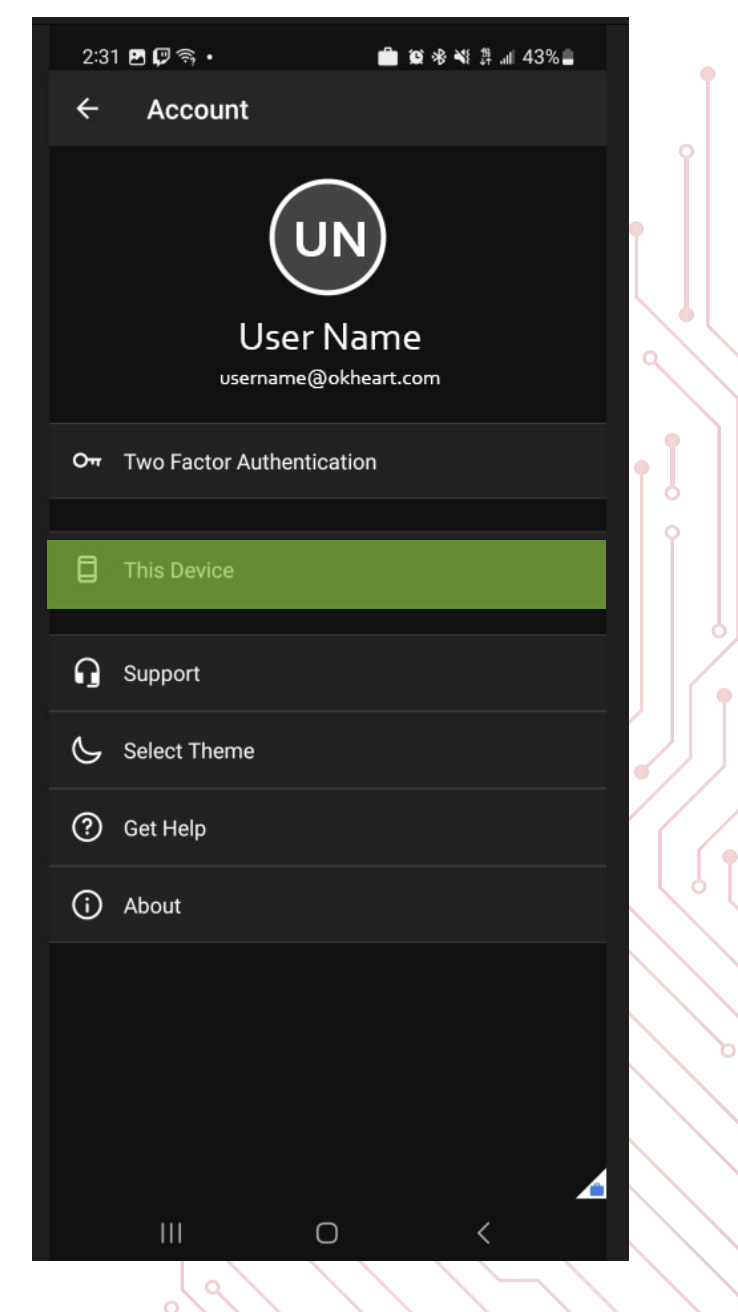

**Select This Device** 

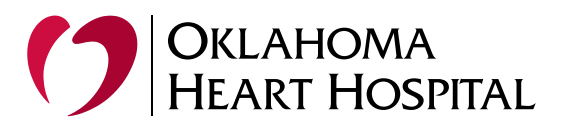

## Enrollment

•

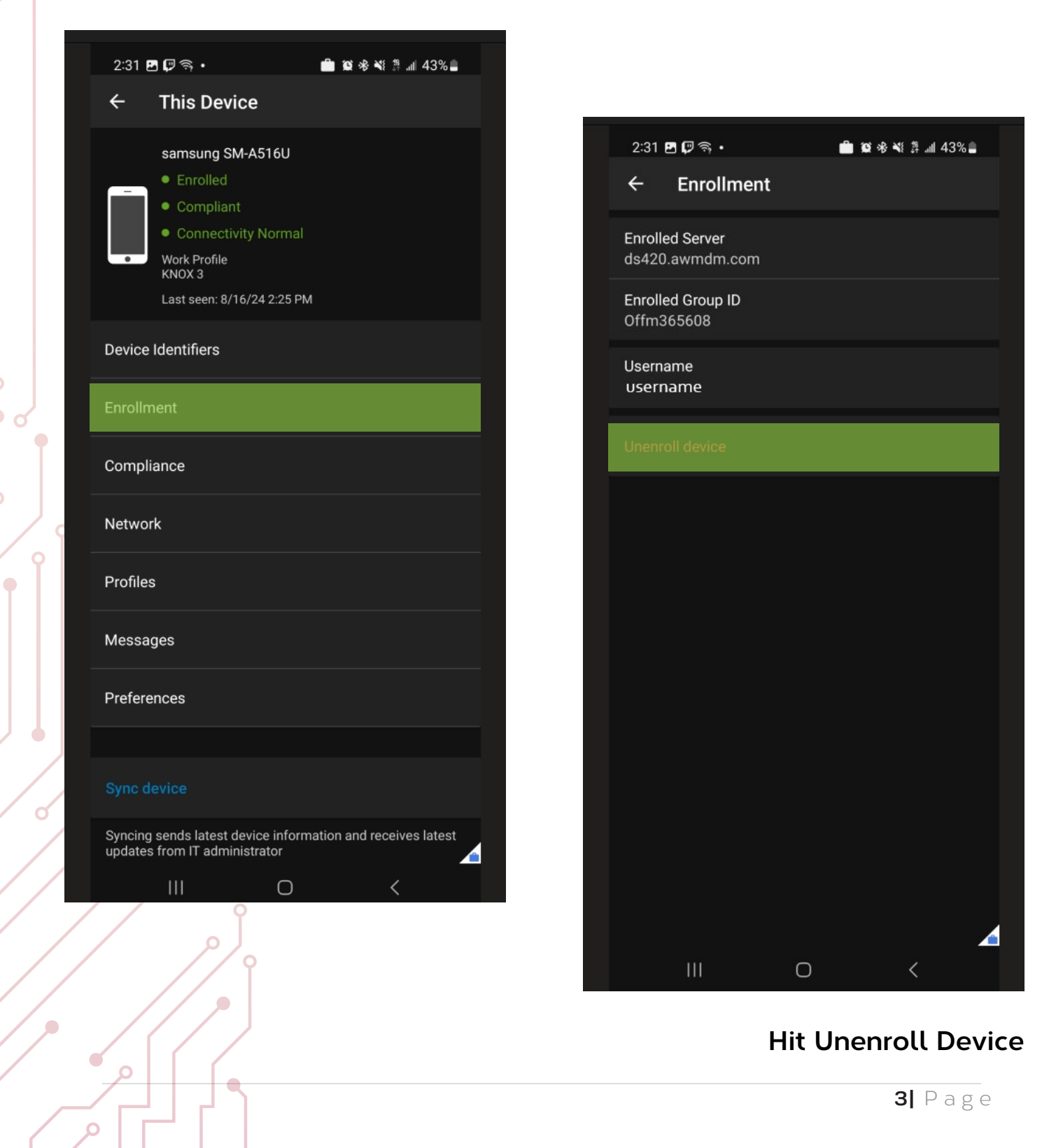

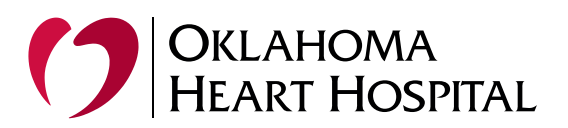

•

| 2:37 10 % % 算 加 41%                                                                                    |  |
|----------------------------------------------------------------------------------------------------|--|
| Fri, Aug 16                                                                                            |  |
| 🤝 🚯 🚷 🐼 🛧 🗑                                                                                            |  |
| · · · · · · · · · · · · · · · · · · ·                                                                  |  |
| Device control Media output                                                                            |  |
| Android System ^<br>Work profile deleted<br>Your work profile is no longer available on this<br>device |  |
|                                                                                                    |  |
| Secure Folder locked. ~<br>Unlock your Secure Folder to get notifications                              |  |
| 24/7 threat protection is ON 8/15/24 ~                                                                 |  |
| Notification settings Clear                                                                            |  |
|                                                                                                    |  |
|                                                                                                    |  |
|                                                                                                    |  |
|                                                                                                    |  |
|                                                                                                    |  |
|                                                                                                    |  |
|                                                                                                    |  |
| T-Mobile                                                                                               |  |
|                                                                                                    |  |

If successful a system notification will show Work profile deleted